## Probleemoplossing niet-geregistreerde CTIpoorten na upgrade naar CUAC 10.5 of opnieuw installeren van TSP

## Inhoud

Inleiding Voorwaarden Vereisten Gebruikte componenten Probleem Oplossing 1. Controleer de CUAC-configuratie en controleer of de geïnstalleerde TSP compatibel is met de CUAC-versie in gebruik Oplossing 2. Verwijdert de CTI-poorten op CUCM en sync CUAC met CUCM Oplossing 3. Maak een nieuwe toepassingsgebruiker Gerelateerde Cisco Support Community-discussies

#### Inleiding

Dit document beschrijft de stappen in scenario's die zijn beschreven wanneer de poorten van Computer Telephony Integration (CTI) in onbekende of geen staat na een upgrade naar de versie van Cisco Unified Attendant Console (CUAC) 10.5.2 of herinstallatie van Telephony Service Provider (TSP).

#### Voorwaarden

### Vereisten

Cisco raadt kennis van de volgende onderwerpen aan:

- CUAC-geavanceerde CUAC
- Cisco Unified Communications Manager
- CUAC TSP-configuratie

### Gebruikte componenten

De informatie in dit document is gebaseerd op de volgende software- en hardware-versies:

- CUAC Advanced 10.5.2
- Cisco Unified Communications Manager versie 10.5.2.

De informatie in dit document is gebaseerd op de apparaten in een specifieke laboratoriumomgeving. Alle apparaten die in dit document worden beschreven, hadden een opgeschoonde (standaard)configuratie. Als uw netwerk live is, moet u de potentiële impact van elke opdracht begrijpen.

## Probleem

Post-upgrade van CUAC naar 10.5.2 van eerdere versies van software gaan de CTI-poorten naar onbekende/geen toestand

| GD7A285FC100001 | ASD-005056AD2BBA-001C0001-00000000000000000000000000000 | <u>Default</u> | SCCP | Unknown | Unknown  |
|-----------------|---------------------------------------------------------|----------------|------|---------|----------|
| GD7A285FC100002 | ASD-005056AD2BBA-00100002-0000000000000000000000002002  | Default        | SCCP | Unknown | Unknown  |
| GD7A285FC100003 | ASD-005056AD2BBA-00100003-00000000000000000000000000000 | <u>Default</u> | SCCP | Unknown | Unknown  |
| GD7A285FC100004 | ASD-005056AD2BBA-00100004-00000000000000000000000004    | <u>Default</u> | SCCP | Unknown | Unknown  |
| GD7A285FC100005 | ASD-005056AD2BBA-00100005-00000000000000000000000000000 | <u>Default</u> | SCCP | Unknown | Unknown  |
| CD74395EC100005 | ACD DOEDECADORDA DOLODOGE DODODODODODODODODODODO        | Default        | SCOD | Unknown | Holopura |

Opmerking: Deze stappen moeten worden uitgevoerd om het probleem op te lossen. Indien het probleem met een stap is opgelost, zijn geen verdere stappen vereist.

## Oplossing 1. Controleer de CUAC-configuratie en controleer of de geïnstalleerde TSP compatibel is met de CUAC-versie in gebruik

| 1. Navigeer naar CUA<br>gineering ▼ System Configuratio | C-beheerpagina > Engineer<br>n  vuser Configuration  vuser Configuration | ring > CUCM-connectiv      | <i>r</i> iteit. |
|---------------------------------------------------------|--------------------------------------------------------------------------|----------------------------|-----------------|
| JCM Connectivity                                        |                                                                          |                            |                 |
|                                                         |                                                                          |                            |                 |
| arning                                                  |                                                                          |                            |                 |
| Both servers are pointin                                | g to same CUCM information.                                              |                            |                 |
|                                                         |                                                                          |                            |                 |
| erver Details                                           | Connectivity                                                             |                            |                 |
|                                                         | CUCM name or IP:*                                                        | 10.106.112.187             |                 |
|                                                         | CUCM port:*                                                              | 443                        | (0-65535)       |
|                                                         | Username:*                                                               | cuacnewpub                 |                 |
|                                                         | Password:*                                                               | •••••                      |                 |
|                                                         | Add secondary CU                                                         | JCM information from other | server          |
|                                                         | E Add Secondary Co                                                       |                            |                 |
| Save Test Connection                                    |                                                                          |                            |                 |
|                                                         | ]                                                                        |                            |                 |

2. Controleer of de CUCM-informatie en -toepassingsgebruikersCredentials juist zijn. Klik op Testverbinding en controleer de connectiviteit.

#### 3. Klik op Start >Cisco STPx64-configuratie >Configureren.

4. Controleer de informatie over de versie op het tabblad Algemeen, zoals in deze afbeelding.

| Cisco Unified Communications N | Manager TSP : CiscoTSP001.tsp    | × |
|--------------------------------|----------------------------------|---|
| General User CTI Manager       | Security Trace Advanced Language |   |
| Version Information            |                                  |   |
| Version:                       | 10.5(2.5)                        |   |
| UI Version:                    | 10.5(2.5)                        |   |
|                                |                                  |   |

5. Installeer de TSP van Configuratiescherm als deze niet overeenkomt met de CUCM-versie.

6. Installeer de juiste versie van de TTP. Navigeer naar CUCM PUB >Cisco Unified CMbeheerpagina>Application > plug-klik op Find in. Download en verplaats de instelling van 32 bit of 64 bit client op basis van de grootte van uw CUAC-server Windows OS-bit.

| <u>Download</u> | Cisco TAPI 32-bit Client |
|-----------------|--------------------------|
| <u>Download</u> | Cisco TAPI 64-bit Client |

7. Dubbelklik en installeer de TMS.

8. Voer de juiste waarden in tijdens de installatie van de stroomverdeler. Controleer dat de ingevoerde aanmeldingsgegevens van de toepassing overeenkomen met de gebruikersreferenties die op CUCM zijn gemaakt.

9. Start de CUAC-server opnieuw nadat de TSP-installatie is voltooid.

10. Controleer of de CTI-poorten zijn geregistreerd zodra de server weer online is.

# Oplossing 2. Verwijdert de CTI-poorten op CUCM en sync CUAC met CUCM

1. Navigeer naar **CUCM-beheerpagina > Apparaat > Telefoons.** Verwijdert alle CTI poorten die eerder voor CUAC zijn gesynchroniseerd.

2. Navigeer naar CUAC-beheerpagina > Systeemconfiguratie > synchroniseren met CUCM. Klik op Synchronize met CUCM tab.

| cinonice mich ooon |                                                                                                    |                                                                                                    |                                                                                                    |
|--------------------|----------------------------------------------------------------------------------------------------|----------------------------------------------------------------------------------------------------|----------------------------------------------------------------------------------------------------|
|                    |                                                                                                    |                                                                                                    |                                                                                                    |
|                    | Device DN                                                                                                    | Device Type                                                                                                    | Queue Device Grou                                                                                                    |
|                    | 5010                                                                                                    | CTI Port                                                                                                    | Bangalore                                                                                                    |
|                    | 5011                                                                                                    | CTI Port                                                                                                    | Bangalore                                                                                                    |
|                    | 5012                                                                                                    | CTI Port                                                                                                    | Bangalore                                                                                                    |
|                    | 5013                                                                                                    | CTI Port                                                                                                    | Bangalore                                                                                                    |
|                    | 5014                                                                                                    | CTI Port                                                                                                    | Bangalore                                                                                                    |
|                    | 5015                                                                                                    | CTI Port                                                                                                    | Bangalore                                                                                                    |
|                    | 5016                                                                                                    | CTI Port                                                                                                    | Bangalore                                                                                                    |
|                    | 5017                                                                                                    | CTI Port                                                                                                    | Bangalore                                                                                                    |
|                    | 5018                                                                                                    | CTI Port                                                                                                    | Bangalore                                                                                                    |
|                    | 5019                                                                                                    | CTI Port                                                                                                    | Bangalore                                                                                                    |
|                    | Park Parking                                                                                                    |                                                                                                    |                                                                                                    |
|                    |                                                                                                    |                                                                                                    |                                                                                                    |
|                    | Park Devices                                                                                                    |                                                                                                    |                                                                                                    |
|                    | Device DN                                                                                                    | Device Type                                                                                                    | Queue Device Grou                                                                                                    |
|                    | Device DN<br>5020                                                                                                    | Device Type CTI Port                                                                                                    | Queue Device Grou<br>Bangalore                                                                                                    |
|                    | Device DN           5020           5021                                                                                                    | Device Type<br>CTI Port<br>CTI Port                                                                                                    | Queue Device Grou<br>Bangalore<br>Bangalore                                                                                                    |
|                    | Device DN           5020           5021           5022                                                                                           | Device Type           CTI Port           CTI Port           CTI Port                                                                                                    | Queue Device Grou<br>Bangalore<br>Bangalore<br>Bangalore                                                                                                    |
|                    | Device DN           5020           5021           5022           5023                                                                            | Device Type           CTI Port           CTI Port           CTI Port           CTI Port           CTI Port                                                                                                    | Queue Device Grou           Bangalore           Bangalore           Bangalore           Bangalore           Bangalore           Bangalore                                                                                                    |
|                    | Device DN           5020           5021           5022           5023           5024                                                             | Device Type           CTI Port           CTI Port           CTI Port           CTI Port           CTI Port           CTI Port           CTI Port                                                                                                    | Queue Device Grou           Bangalore           Bangalore           Bangalore           Bangalore           Bangalore           Bangalore           Bangalore                                                                                                    |
|                    | Device DN           5020           5021           5022           5023           5024           5025                                              | Device Type       CTI Port       CTI Port       CTI Port       CTI Port       CTI Port       CTI Port       CTI Port       CTI Port       CTI Port                                                                                                    | Queue Device Grou       Bangalore       Bangalore       Bangalore       Bangalore       Bangalore       Bangalore       Bangalore       Bangalore       Bangalore       Bangalore       Bangalore                                                                                                    |
|                    | Device DN           5020           5021           5022           5023           5024           5025           5026                               | Device Type           CTI Port           CTI Port           CTI Port           CTI Port           CTI Port           CTI Port           CTI Port           CTI Port           CTI Port           CTI Port           CTI Port           CTI Port           CTI Port           CTI Port                    | Queue Device Grou       Bangalore       Bangalore       Bangalore       Bangalore       Bangalore       Bangalore       Bangalore       Bangalore       Bangalore       Bangalore       Bangalore       Bangalore       Bangalore       Bangalore       Bangalore                                                                 |
|                    | Device DN           5020           5021           5022           5023           5024           5025           5026           5027                | Device Type       CTI Port       CTI Port       CTI Port       CTI Port       CTI Port       CTI Port       CTI Port       CTI Port       CTI Port       CTI Port       CTI Port       CTI Port       CTI Port       CTI Port       CTI Port                                                             | Queue Device Grou       Bangalore       Bangalore       Bangalore       Bangalore       Bangalore       Bangalore       Bangalore       Bangalore       Bangalore       Bangalore       Bangalore       Bangalore       Bangalore       Bangalore       Bangalore       Bangalore       Bangalore       Bangalore                 |
|                    | Device DN           5020           5021           5022           5023           5024           5025           5026           5027           5028 | Device Type       CTI Port       CTI Port       CTI Port       CTI Port       CTI Port       CTI Port       CTI Port       CTI Port       CTI Port       CTI Port       CTI Port       CTI Port       CTI Port       CTI Port       CTI Port       CTI Port       CTI Port       CTI Port       CTI Port | Queue Device Grou       Bangalore       Bangalore |

3. Controleer de Sync door op het CUCM-synchrone rapport te klikken.

4.Controleer of de sync's zijn voltooid.

| JCM Sync Report  |                       |                              |                      |           |                     |                  |
|------------------|-----------------------|------------------------------|----------------------|-----------|---------------------|------------------|
| CUCM Sync Report | 1                     |                              |                      |           |                     |                  |
| Sync Status      |                       |                              |                      |           |                     |                  |
| Status:          | Completed             |                              | Started at           | :         | 2015-06-29          | 12:03:01         |
| completed        |                       |                              | Ended at:            |           | 2015-06-29 12:05:10 |                  |
| CUCM Connection  | Validation            |                              |                      |           |                     |                  |
| COCM Connection  | Validation            |                              |                      |           |                     |                  |
| User Name        |                       | Se                           | rver Name            | Status    | Error Code          | Error Descriptio |
| cuacnewpub       |                       | CL                           | ACPUB                | Completed |                     |                  |
| cuacsub          |                       | CL                           | ACSUB                | Completed |                     |                  |
| Bangalore        | 9c9460a4-92           | 2d8-324e-8504                | I-ba82a5ca691c       | Completed |                     | LITOI Descriptio |
| Bangalore        | 9c9460a4-92           | 2 <mark>d8-324e-85</mark> 04 | I-ba82a5ca691c       | Completed |                     |                  |
| Device Sync      |                       |                              |                      |           |                     |                  |
| Server Name      | Queue Device<br>Group | Device DN                    | Device Type          | Status    | Error Code          | Error Descriptio |
| CUACPUB          | Bangalore             | 5000                         | Queue Location       | Completed |                     |                  |
| CUACPUB          | Bangalore             | 5001                         | CT Gateway<br>Device | Completed |                     |                  |
| CUACPUB          | Bangalore             | 5002                         | CT Gateway<br>Device | Completed |                     |                  |
| CUACPUB          | Bangalore             | 5003                         | CT Gateway<br>Device | Completed |                     |                  |
| CUACPUB          | Bangalore             | 5004                         | CT Gateway           | Completed |                     |                  |

5. Controleer de status van de CTI-poorten op CUCM zodra de Sync is voltooid.

## Oplossing 3. Maak een nieuwe toepassingsgebruiker

- 1. Navigeren in naar CUCM-beheerpagina >Gebruikersbeheer.
- 2. Selecteer de toepassingsgebruiker die in CUAC wordt gebruikt, klik op de optie **Kopie** om een nieuwe gebruiker te maken met oude gegevens die naar de nieuwe gebruiker worden verzonden.
- 3. Hernoemen het en veranderen het wachtwoord van deze gebruiker (zorg dat u een andere gebruikersnaam en wachtwoord gebruikt dan de oorspronkelijke toepassingsgebruiker).
- 4. Klik op Opslaan.
- 5. Rollen en toegangsrechten worden naar deze nieuwe toepassingsgebruiker verzonden zodra u deze in CUCM kopieert.
- 6. Verwijdert de oude toepassingsgebruiker.
- 7. Navigeer naar CUAC-beheerpagina > Engineering > CUCM-connectiviteit en verander gebruikersnaam en wachtwoord naar nieuwe toepassingsgebruiker die in de bovenstaande stappen is gemaakt.
- 8. Navigeer naar CUAC server > TSP configuratie > User Tab > en verander de gebruikersnaam en het wachtwoord dienovereenkomstig en klik op OK.

| Cisco Unified Communications Manager TSP : CiscoTSP001.tsp | ×    |
|------------------------------------------------------------|------|
| General User CTI Manager Security Trace Advanced Language  |      |
| Account Information                                        |      |
| Specify the account to connect to CTI Services             |      |
| 🔿 Use Single Sign On                                       |      |
| Use the following credentials                              |      |
| User Name: cuacnewpub                                      |      |
| Password:                                                  |      |
| Verify Password:                                           |      |
|                                                            |      |
|                                                            |      |
|                                                            |      |
|                                                            |      |
|                                                            |      |
|                                                            |      |
|                                                            |      |
|                                                            |      |
| OK Car                                                     | ncel |

9. Start de CUAC Server eenmaal opnieuw op om de CT-link opnieuw te initialiseren.